# ePodací hárok

Ručné typovanie údajov

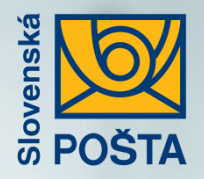

# Výhody elektronického podaja:

- Podajom cez ePH získate zľavu z poštovného pri podaji: Balíkov, Expres zásielok, Doporučených listov, Poistených listov a Úradných zásielok.
- Šetríte svoj čas, odbúrate prácne vypisovanie papierových dokladov.
- Generovanie adresných štítkov a pre zásielky do cudziny aj sprievodné doklady
- Zjednodušený a zrýchlený podaj vašich zásielok, ak uhradíte zásielky platobnou kartou alebo internet bankingom (ďalej online).
- Šetríte životné prostredie využitím elektronických dokumentov.
- Získate komplexný prehľad o stave vašich zásielok a podacích hárkov.
- Možnosť objednania kuriéra priamo z aplikácie.

- Možnosť úpravy údajov priamo v aplikácii.
- Každý natypovaný adresát vašej zásielky sa automaticky uloží do kontaktov. Prvýkrát zadaný kontakt už nemusíte opätovne vypisovať.
- Zjednodušenie vypisovania adresných údajov. K zadanej ulici sa automaticky dopĺňa obec a PSČ adresáta.
- Možnosť stiahnutia PDF Potvrdenia o podaji zásielok podpísaného elektronickým podpisom a faktúry v PDF formáte podpísaná elektronickou pečaťou (pre zásielky uhradené online).
- **E-mailové oznámenie** o blížiacom sa konci odbernej lehoty so zoznamom neprevzatých zásielok.

#### Vyhľadanie webovej aplikácie ePodací hárok

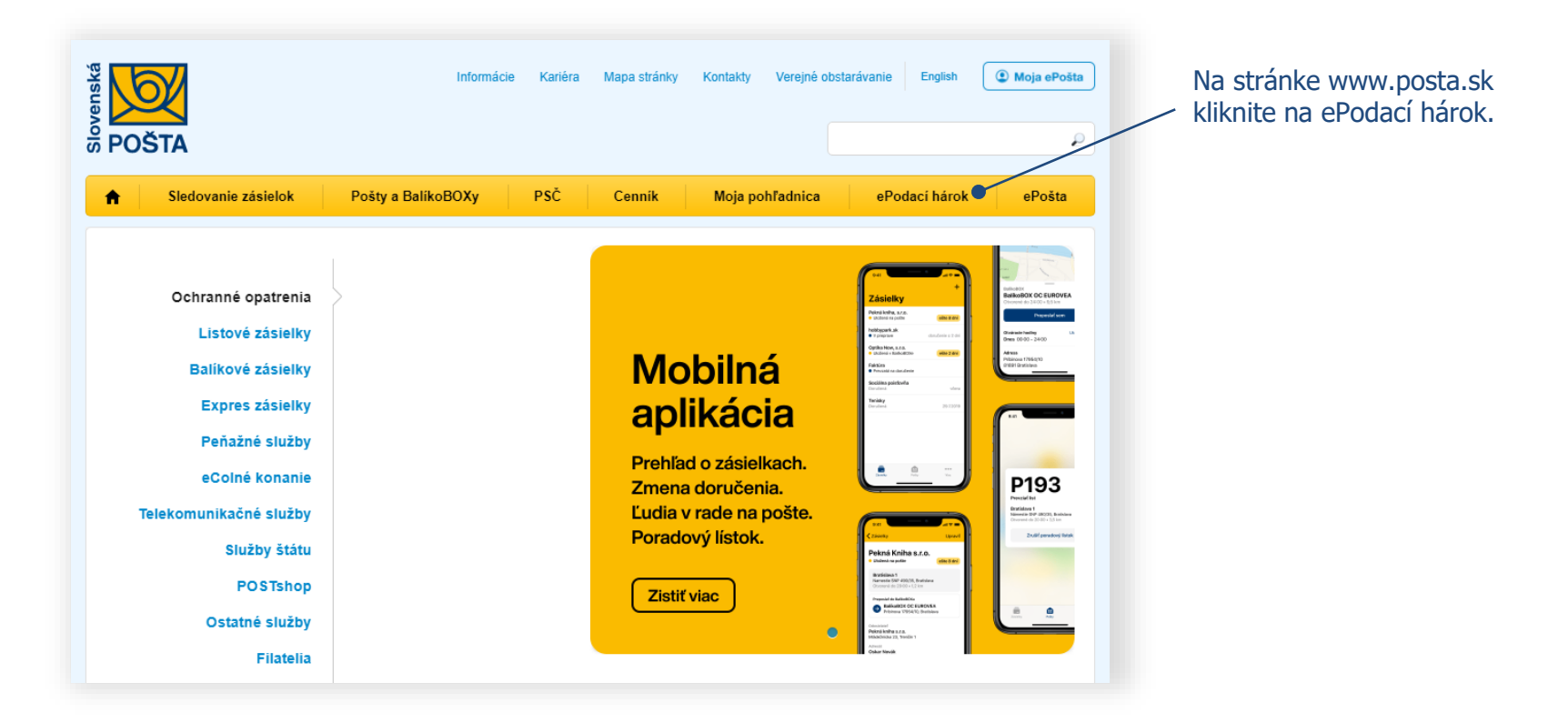

1

#### Vytvorenie účtu a prihlásenie

2

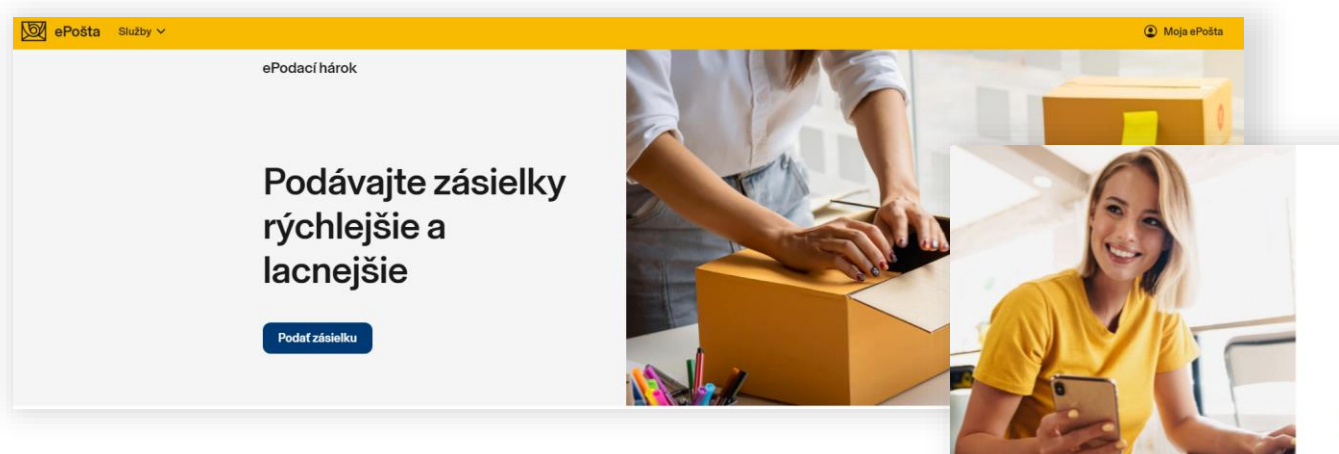

#### Pre pokračovanie je potrebné prihlásenie

Ak už využívate ePodací hárok, váš existujúci účet môžete používať aj na prihlásenie do novej zákazníckej zóny Moja ePošta. ×

Prihlásiť Vytvoriť účet

#### Noví neregistrovaní zákazníci:

Pre prácu s ePodacím hárkom je potrebná registrácia prostredníctvom vášho emailu (stlačte tlačidlá **Podať zásielku** a **Vytvoriť účet**), alebo sa prihláste bez registrácie prostredníctvom vášho účtu na Facebooku alebo Googli po stlačení tlačidla **Prihlásiť** 

#### Registrovaní zákazníci:

Pre registrovaných zákazníkov sa prihlasovacie údaje nemenia. Kliknite na tlačidlá **Podať zásielku** a **Prihlásiť** a pokračujte bodom 5.

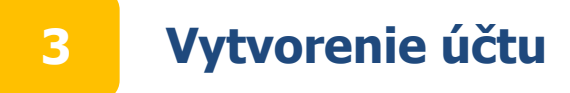

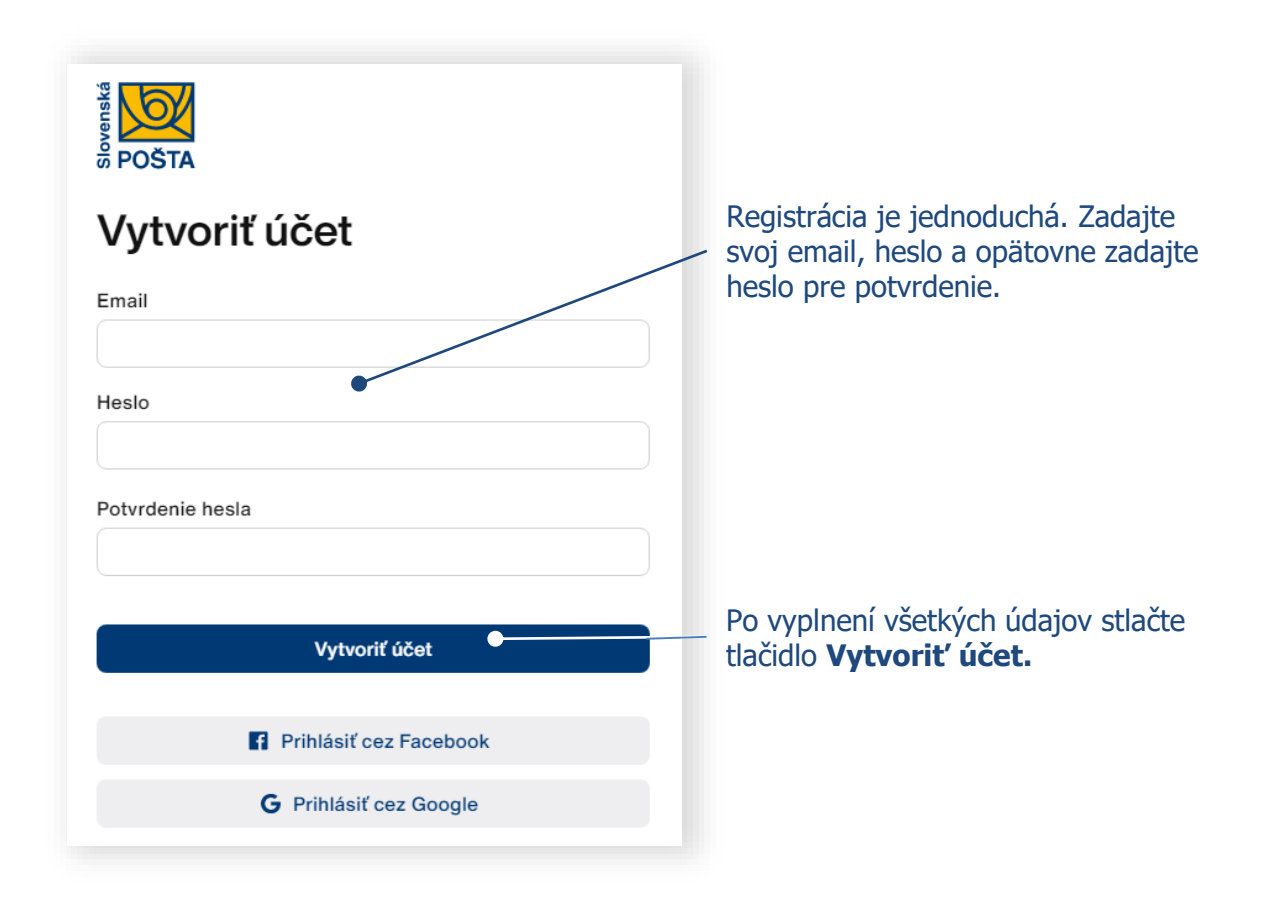

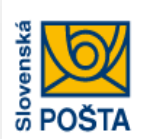

4

### Aktivácia účtu

Na emailovú adresu **anicka.jurkovicova@mail.sk** boli zaslané inštrukcie na aktiváciu účtu.

Nedostali ste email? Odoslať znova.

Ak vám nebol doručený email na aktiváciu účtu, prekontrolujete si priečinok Spam, resp. Nevyžiadaná pošta vo svojej emailovej schránke. Ak sa tam email nenachádza, kliknite na tlačidlo **Odoslať znova.** 

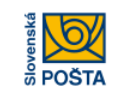

#### Aktivácia účtu

Vážený zákazník,

pre aktiváciu Pošta ID účtu kliknite na tento odkaz. Platnosť odkazu je 24 hodín.

S pozdravom Slovenská pošta

Poznámka: Táto správa bola vygenerovaná automaticky. Prosím neodpovedajte na tento e-mail.

Na váš email uvedený pri vytváraní účtu boli zaslané inštrukcie na aktiváciu účtu. Pre aktiváciu účtu kliknite na odkaz vo vašom emaile.

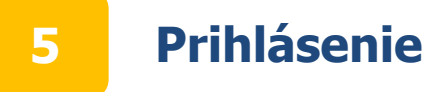

| POŠTA             |                 |                                                                         |
|-------------------|-----------------|-------------------------------------------------------------------------|
| Email             |                 |                                                                         |
| Heslo             | •               | Zadajte váš email a heslo, ktoré ste uviedli pri vytváraní účtu.        |
| 🗌 Zapamätať si ma | Zabudnuté heslo | Po vyplnení všetkých údajov stlačte<br>–––– tlačidlo <b>Prihlásiť</b> . |
| Prihlás           | iť 🔶            |                                                                         |
| Prihlásiť cez     | Facebook        | Prihlásenie je možné aj prostredníctvom                                 |
| G Prihlásiť cez   | z Google        |                                                                         |
|                   |                 |                                                                         |

Vytvorenie nového podacieho hárku

6

Vyberte si druh zásielky, pre ktorý si prajete vytvoriť podací hárok.

| ePošta Služby ~                                   |                  |                                     |                      |          |
|---------------------------------------------------|------------------|-------------------------------------|----------------------|----------|
| Podací hárok Podať zásielku Odoslané Koncepty Kon | ntakty Viac 🗸    |                                     |                      | Q Hľadať |
|                                                   |                  |                                     |                      |          |
|                                                   |                  |                                     |                      |          |
|                                                   |                  |                                     |                      |          |
|                                                   | Â                |                                     |                      |          |
|                                                   |                  | a la                                |                      |          |
|                                                   | Listové zásielky | Balíky                              | Expres zásielky      |          |
|                                                   | Doporučený list  | Balík                               | Expres kuriér        |          |
|                                                   | Poistený list    | Balík - zmluvní zákazníci           | Easy Expres zásielka |          |
|                                                   | Úradná zásielka  |                                     | EMS zásielka         |          |
|                                                   | List             |                                     | EPG - Obchodný balík |          |
|                                                   | Baliček          |                                     |                      |          |
|                                                   | Pomoc pri výt    | pere vhodného druhu zásielky Vám po | oskytne Cennik       |          |
|                                                   |                  | Import hárku                        |                      |          |
|                                                   |                  | ·                                   |                      |          |

### Zadanie údajov o odosielateľovi

7

| Odosielateľ               |                                                                                     | Vvolňte adresné údaje odosielateľa                                 |
|---------------------------|-------------------------------------------------------------------------------------|--------------------------------------------------------------------|
| Adresa                    | Spôsob úhrady                                                                       |                                                                    |
| Meno a priezvisko         | Online                                                                              |                                                                    |
| Organizácia               |                                                                                     | Vyberte si preferovaný spôsob úhrady                               |
| Ulica / Obec a číslo      | Mám pridelený rozsah podacích čísel Mám co Slovopskou počtou zmluvný uzfeb          | , , , , , ,                                                        |
| PSČ Obec                  | <ul> <li>Mam so Slovenskou postou zmluvny vztan</li> <li>Podaj u kuriéra</li> </ul> |                                                                    |
| Slovensko 🗸               |                                                                                     | Ak máte so Slovenskou poštou zmluvný vzťah a máte pridelené        |
| Email                     |                                                                                     | podacie čísla, zakliknite príslušné                                |
| Mobil                     |                                                                                     | CHECKDOXY.                                                         |
| Číslo účtu                |                                                                                     | V prípade, že si prajete využiť<br>službu Dobierka na účet, uveďte |
| Označené polia sú povinné |                                                                                     | preferované číslo účtu, na ktoré vám zašleme peniaze.              |
|                           | Zrušiť Uložiť                                                                       | Po zadaní údajov odosielateľa kliknite na tlačidlo <b>Uložiť</b> . |

Pozn.: Okno pre zadávanie údajov o odosielateľovi sa pri vytváraní ďalších hárkov už nezobrazuje.

### Výber spôsobu úhrady

8

Informácia o možnosti spôsobu úhrady za zásielku sa nezobrazí po registrácii pri prvom podaji, ale až po opakovanom.

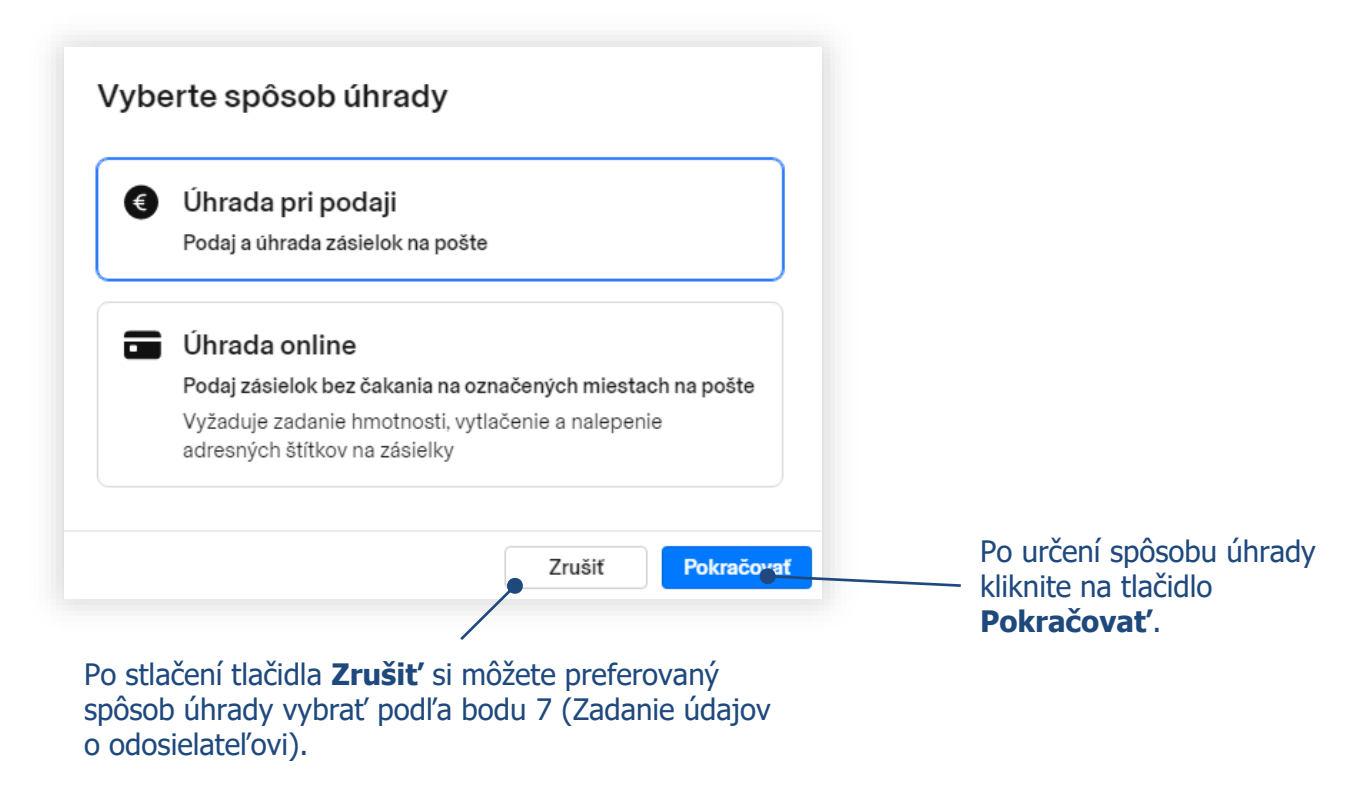

#### Výber odosielateľa a pridanie novej zásielky

9

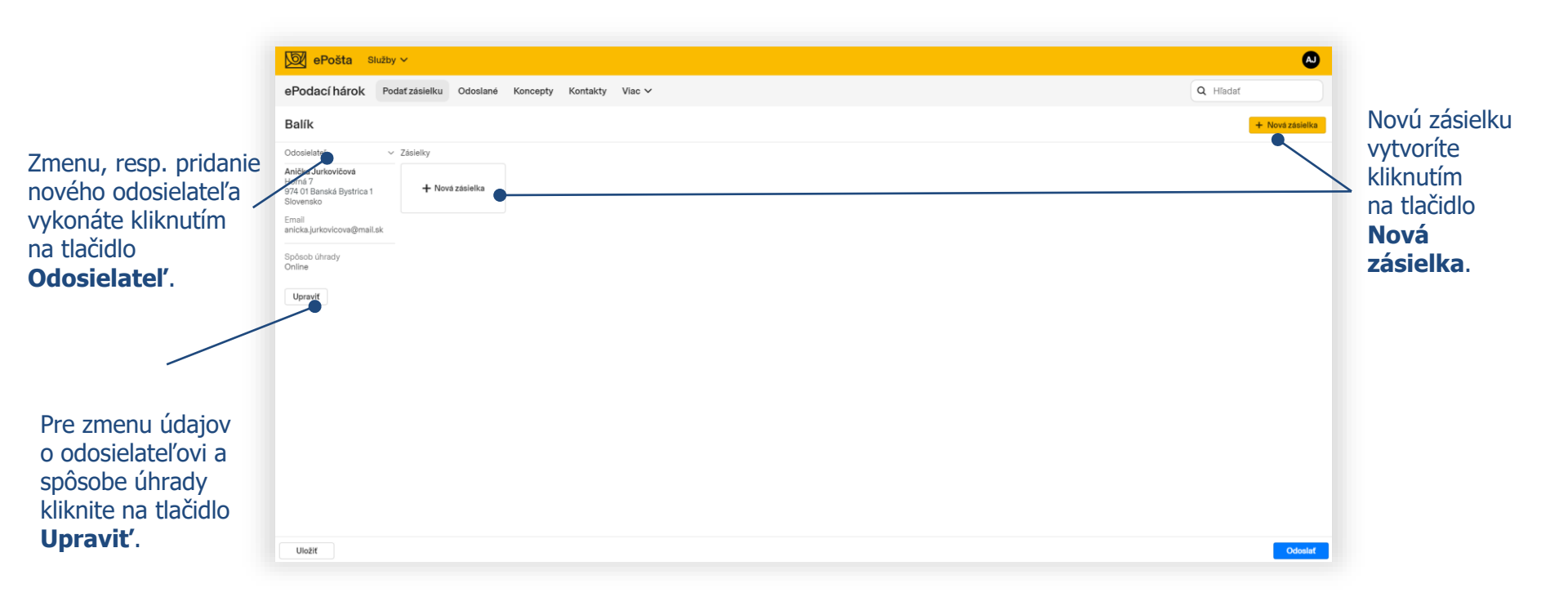

#### Zadanie údajov o adresátovi a zásielke (vnútroštátny styk)

10

| Adresat                                                                             | Richké                                                  | Neskladné              |
|-------------------------------------------------------------------------------------|---------------------------------------------------------|------------------------|
| Meno a priezvisko<br>Organizácia<br>Ulica / Obec a číslo<br>PSČ Obec<br>Slovensko v | Hmotnosť  Pre úhradu online je hmotnosť povin  Dobierka | kg<br>g kg<br>ná       |
| Email adresáta<br>Mobil adresáta                                                    | Poistenie     Uložiť dní     Vrátiť na adresu (Späť)    |                        |
| značené polia sú povinné                                                            | Poznámka                                                | Identifikátor zásielky |
| Odstrániť                                                                           |                                                         | Zrušiť                 |

Vyberte spôsob doručenia balíka "Na adresu" alebo "Na poštu/do BalíkoBOXu". Platí pre produkty: Expres kuriér, Balík a Balík zmluvní zákazníci. Vyplňte adresu adresáta a požadované služby.

Ďalšiu zásielku pridáte kliknutím na tlačidlo +.

Pri uvedení telefónneho čísla alebo e-mailu adresáta budú adresáti, ktorí používajú Mobilnú aplikáciu SP informovaní o doručovaní resp. uložení zásielky.

Po zadaní údajov o adresátoch a zásielkach kliknite na tlačidlo **Hotovo**.

#### Zadanie údajov o adresátovi a zásielke do BalíkoBOXu (vnútroštátny styk)

11

| Balík                            |                                               |
|----------------------------------|-----------------------------------------------|
| Adresát                          | 🗌 Krehké 🗌 Neskladné                          |
| Na adresu Na poštu/do BalikoBOXu | ✓ Hmotnosť                                    |
| Meno a priezvisko<br>Organizácia | Hmotnosť kg                                   |
| Ulica / Obec a číslo             | g kg<br>Pre úhradu online je hmotnosť povinná |
| PSČ Obec/Pošta                   |                                               |
| Slovensko v                      | Poistenie                                     |
|                                  | Uložiť … dní                                  |
| Email adresata                   | Vrátiť na adresu (Späť)                       |
| mobil durcada                    | Poznámka Identifikátor zásielky               |
| Označené polia sú povinné        |                                               |
| Odstrániť                        | Zrušiť Hotovo                                 |

Pre uloženie balíka do BalíkoBOXu vyberte spôsob doručenia balíka "Na
poštu/do BalíkoBOXu".
Platí pre produkty: Expres kuriér, Balík, a Balík – zmluvní zákazníci.

Pre výber BalíkoBOXu zadajte mesto a vyberte z ponúknutého zoznamu
požadovaný BalíkoBOX. (Pozn.: BalíkoBOXy sú dostupné len vo vybraných mestách a obciach).

> Pre doručenie balíka do BalíkoBOXu je potrebné vždy zadať mobil adresáta

Po zadaní údajov o adresátoch a zásielkach kliknite na tlačidlo **Hotovo**.

#### Zadanie údajov o adresátovi a zásielke (medzinárodný styk)

12

| Balík<br>Údaje o zásielke Colné vyhláser                                       | nie •                                                                                                    | <ul> <li>Colné vyhlásenie. Popis<br/>Colného vyhlásenia je<br/>v bode 13.</li> </ul> |
|--------------------------------------------------------------------------------|----------------------------------------------------------------------------------------------------|--------------------------------------------------------------------------------------|
| Adresát<br>Meno a priezvisko<br>Organizácia<br>Ulica / Obec a číslo            | Nevrátiť ✓ Hmotnosť kg                                                                                                    | Ďalšiu zásielku pridáte<br>kliknutím na tlačidlo +.                                  |
| PSČ Obec<br>Japonsko<br>✓ Colné vyhlásenie<br>Email adresáta<br>Mobil adresáta | g     kg       Pre úhradu online je hmotnost povinná       Poistenie       Vrátit odosielateľovi       Ekonomicky       Poznámka   Identifikátor zásielky | Doplnkové služby sa<br>k vybranému produktu<br>zobrazujú podľa krajiny<br>určenia.   |
| Označené polia sú povinné<br>Odstrániť                                         | Zrušiť                                                                                                    | Po zadaní údajov<br>o adresátoch a<br>zásielkach kliknite                            |

Pre zásielky do vybraných kraiín ie potrebné vyplniť

na tlačidlo **Hotovo**.

#### Zadanie údajov o adresátovi a zásielke (Colné vyhlásenie)

13

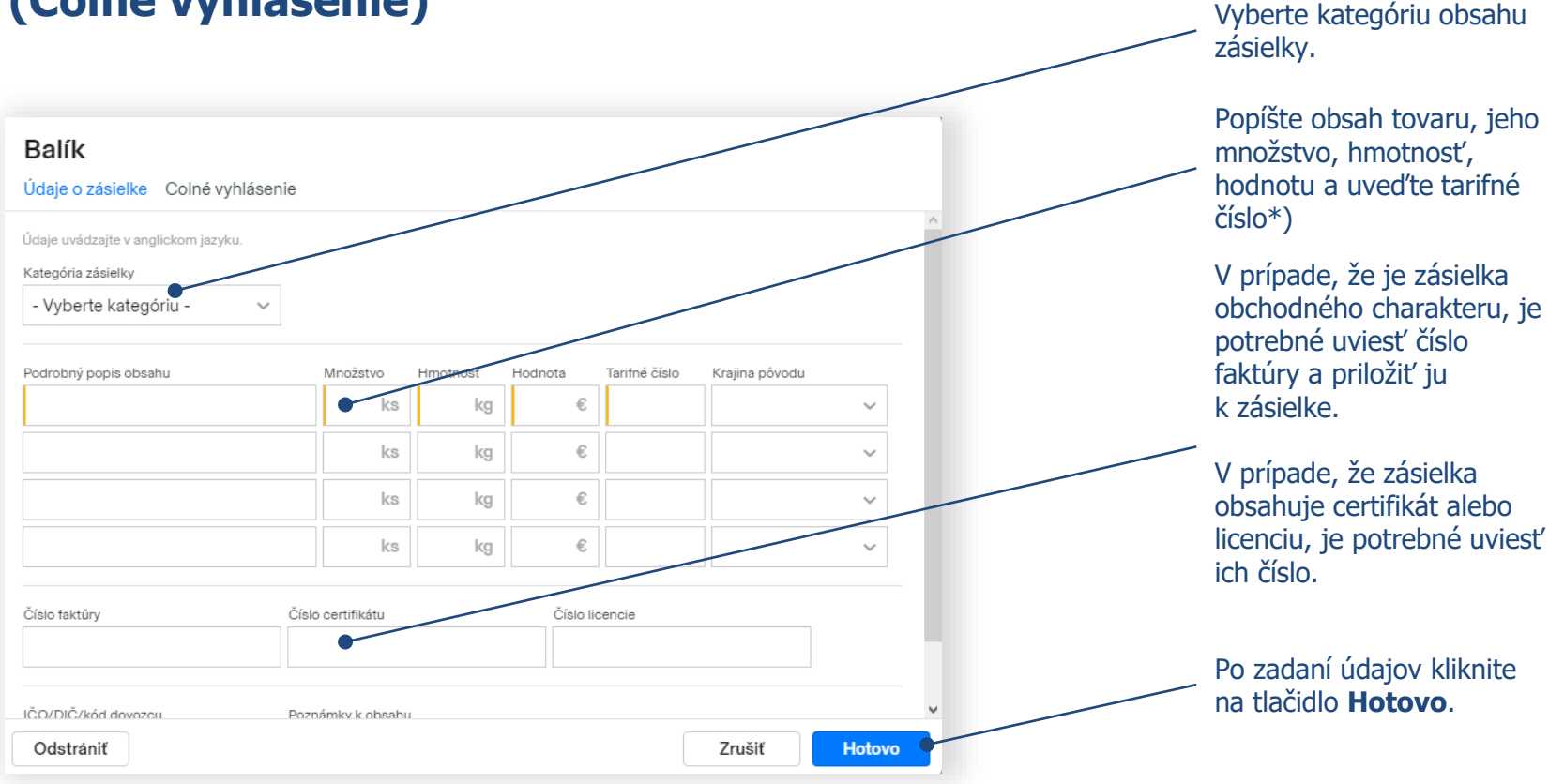

Pozn.: \*) Tarifné číslo sa automaticky doplní po výbere položky v poli Podrobný popis tovaru. Popis tovaru je možné uvádzať v slovenskom alebo v anglickom jazyku.

### Odoslanie podacieho hárku

| Podaci hárok                                             | odať zásielku Odoslané                       | Koncepty Kontakty                        | Viac 🗸                                  |                 | Q Hľadať        |
|----------------------------------------------------------|----------------------------------------------|------------------------------------------|-----------------------------------------|-----------------|-----------------|
| Balík                                                    |                                              |                                          |                                         |                 | + Nová zásielka |
| dosielateľ                                               | <ul> <li>Zásielky 3</li> </ul>               |                                          |                                         |                 |                 |
| rma X<br>tromová 22<br>74 01 Banská Bystrica<br>lovensko | Janko Sladký<br>Stromová 15<br>Bratislava 17 | Miško Mravček<br>Záhradnícka 7<br>Žilina | Danka Milá<br>Takezono 1-2-3<br>Tsukuba | + Nová zásielka |                 |
| mail<br>nicka.jurkovicova@mail.sk                        |                                              |                                          |                                         |                 |                 |
| pôsob úhrady                                             |                                              |                                          |                                         |                 |                 |
| ena<br>55 £                                              |                                              |                                          |                                         |                 |                 |
| Upravif                                                  |                                              |                                          |                                         |                 |                 |
| opravit                                                  |                                              |                                          |                                         |                 |                 |
|                                                          |                                              |                                          |                                         |                 |                 |
|                                                          |                                              |                                          |                                         |                 |                 |
|                                                          |                                              |                                          |                                         |                 |                 |
|                                                          |                                              |                                          |                                         |                 |                 |
|                                                          |                                              |                                          |                                         |                 |                 |
|                                                          |                                              |                                          |                                         |                 |                 |
| Uložiť                                                   |                                              |                                          |                                         |                 | Odoslať         |
|                                                          |                                              |                                          |                                         |                 |                 |

14

### **15** Potvrdenie a spracovanie odoslaného podacieho hárku

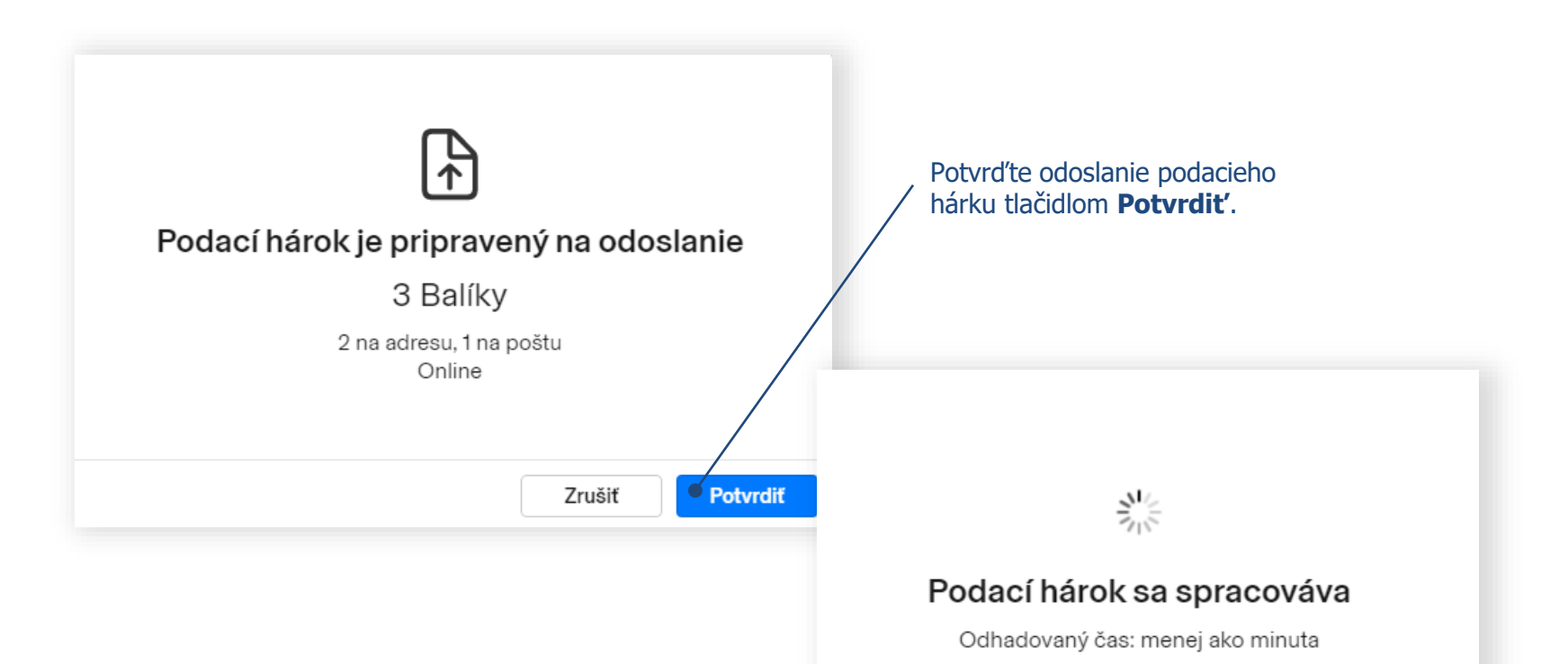

### Podací hárok je pripravený na podaj

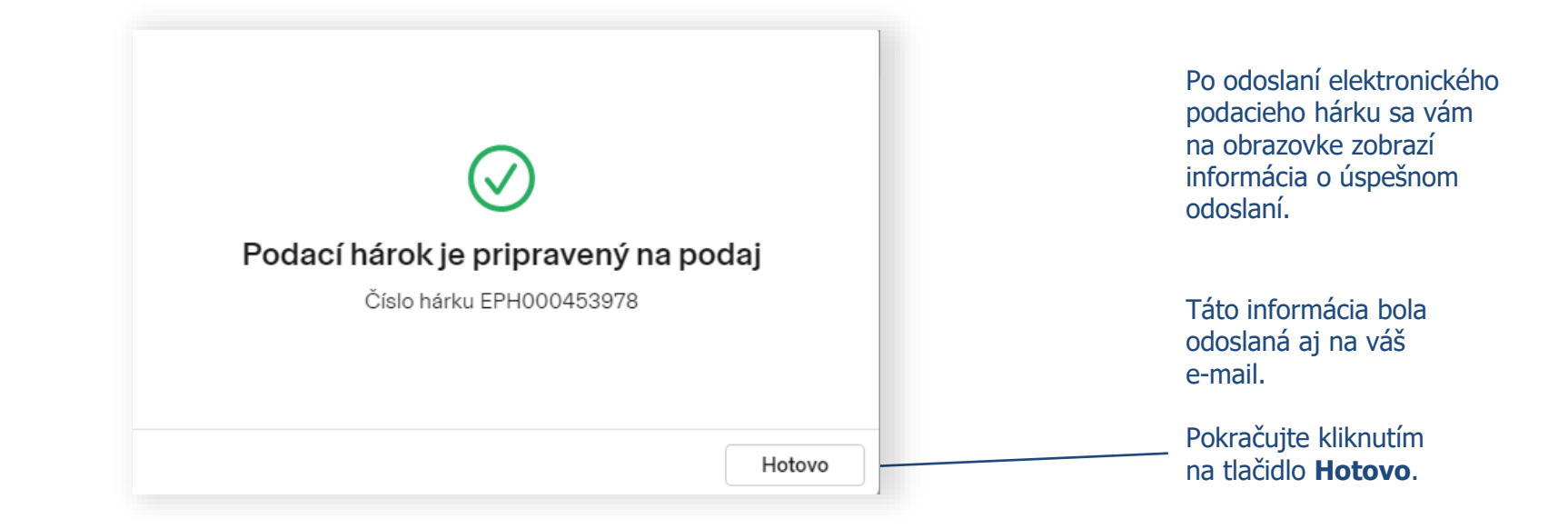

# 17 Úhrada hárku

Ak bol pri vytváraní ePodacieho hárku zvolený spôsob úhrady Online, uhraď te hárok po stlačení tlačidla **Uhradiť**. Ak ste si zvolili iné spôsoby úhrady, pokračujte na bod 22.

| ePošta Služk                                                                                          | y 🗸                                                                            |                                                                 |                           | / |
|----------------------------------------------------------------------------------------------------|--------------------------------------------------------------------------------|-----------------------------------------------------------------|---------------------------|---|
| Podací hárok P                                                                                        | odať zásielku Odoslané K                                                       | oncepty Kontakty Viac                                           | v                         |   |
| Balíky                                                                                                |                                                                                |                                                                 |                           |   |
| Uhraďte hárok online a                                                                                | pri podaji nečakajte Uhradif 28                                                | 5.50 €                                                          |                           |   |
| <ul> <li>Podaj zásielok</li> <li>Pre podaj vašich zásielo</li> <li>Pre zásielky do cudziny</li> </ul> | k je potrebné vytlačiť adresné štítky<br>si vytlačte aj sprievodné doklady, po | a nalepiť ich na zásielky.<br>dpište ich a nalepte na zásielky. |                           |   |
| Odosielateľ                                                                                           | Zásielky<br>Janko Sladký                                                       | Miško Mravček                                                   | Danka Milá                |   |
| Firma X<br>Stromová 22<br>974 01 Banská Bystrica<br>Slovensko                                         | Stromová 15<br>Bratislava 17                                                   | Záhradnícka 7<br>Žílina                                         | Takezono 1-2-3<br>Tsukuba |   |
| imail<br>inicka.jurkovicova@mail.sk                                                                   | Nepodana                                                                       | Nepodana                                                        | Nepodana                  |   |
| Číslo hárku                                                                                           |                                                                                |                                                                 |                           |   |
| Druh zásielok<br>Balík                                                                                |                                                                                |                                                                 |                           |   |
| Spôsob úhrady<br>Online                                                                               |                                                                                |                                                                 |                           |   |
| Stav hárku<br>Nepodaný                                                                                |                                                                                |                                                                 |                           |   |
| Cena<br>25.50 €                                                                                       |                                                                                |                                                                 |                           |   |
| Dátum odoslania<br>Dnes                                                                               |                                                                                |                                                                 |                           |   |
| XML export                                                                                            |                                                                                |                                                                 |                           |   |

# 18 Úhrada hárku

#### Uhradiť online Pri úhrade online musíte vytlačiť a nalepiť adresné štitky na vaše zásielky Pred úhradou si môžete vybrať výšku rezervy, Balík (3 ks) 25.50 € ktorá bude použitá v prípade zmeny hmotnosti, resp. ceny pri podaji zásielky. Rezerva 100% Rezerva 30% 7.65€ Bez rezervy Vyberte rezervu, ktorá bude použitá v prípade, ak sa zmení cena pri podaji zásielok (napr. v prípade nesprávne uvedenej hmotnosti). Spolu k úhrade 33.15€ Po zvolení výšky rezervy stlačte tlačidlo Uhradit'. Zrušiť Uhradit

# 19 Úhrada hárku

Pre korektné vystavenie faktúry vyplňte fakturačné údaje a vyberte spôsob platby.

| o Dočto Služby X |                                                                                                    | /                                                                                                    |                                                                |
|------------------|----------------------------------------------------------------------------------------------------|----------------------------------------------------------------------------------------------------|----------------------------------------------------------------|
|                  |                                                                                                    |                                                                                                    |                                                                |
|                  |                                                                                                    |                                                                                                    |                                                                |
|                  | Občan         Image: Constraint of the second second s |                                                                                                    |                                                                |
|                  |                                                                                                    |                                                                                                    |                                                                |
|                  | Fakturačna adresa                                                                                                    |                                                                                                    |                                                                |
|                  | Meno                                                                                                    | Služby                                                                                                    |                                                                |
|                  |                                                                                                    | ePodací hárok EPH000453978                                                                                              | 33,15 €                                                        |
|                  | Priezvisko                                                                                                    | Spolu k úhrade                                                                                                    | 3315 £                                                         |
|                  | Illica                                                                                                    |                                                                                                    | 00,10 0                                                        |
|                  |                                                                                                    | Prehlasujem, že vyššie uvedené fakturačné údaje sú správne a ich nesprávnosti Slovenská pošta nebude akceptovať požiada | beriem na vedomie, že v prípade<br>vku na opravu týchto údajov |
|                  | Číslo                                                                                                    | Súhlasím so zasielaním elektronických faktúr v súlade s § 71 or                                                         | ds. 1 písm. b) zákona č. 222/2004                              |
|                  |                                                                                                    | Z.z. o dani z pridanej nodnoty v zneni neskorsich predpisov a s<br>Súblasím s obchodnými podmienkami                    | podmienkami ich zasielania                                     |
|                  | Mesto/Obec                                                                                                    |                                                                                                    |                                                                |
|                  |                                                                                                    | Pokračovať s povinnosťou platby                                                                                         |                                                                |
|                  |                                                                                                    |                                                                                                    |                                                                |
|                  |                                                                                                    |                                                                                                    |                                                                |
|                  |                                                                                                    | Dro procho                                                                                                    | l na platabnú bránu stla                                       |
|                  |                                                                                                    |                                                                                                    | i na platophu Drahu Sta                                        |

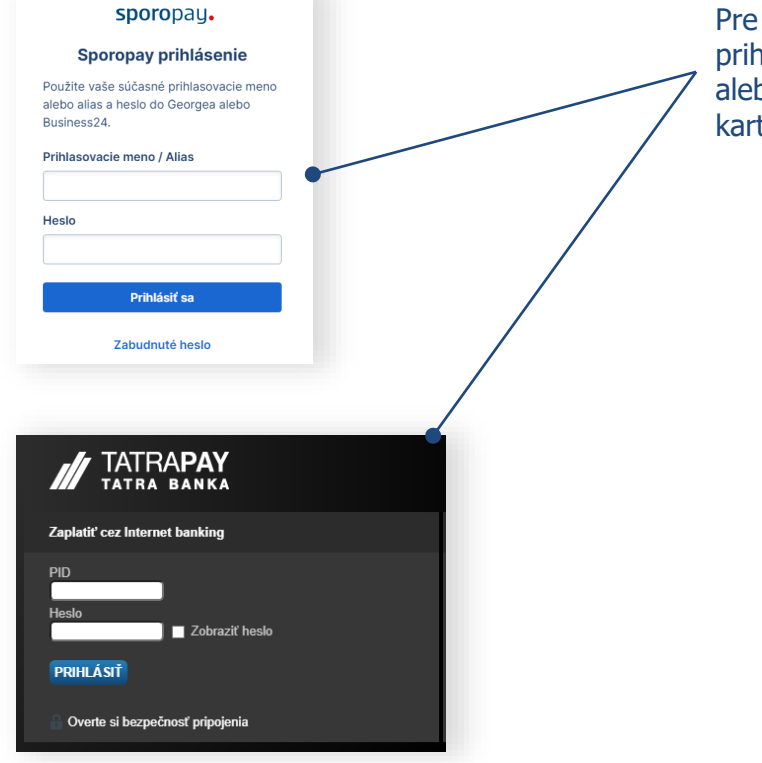

Pre úspešné dokončenie platby sa prihláste do vášho internetbankingu alebo zadajte údaje o vašej platobnej karte.

#### 불 iTerminál

Bezpečná platobná zóna Poštovej banky

Prosíme o vyplnenie informácií o Vašej platobnej karte a stlačenie tlačidla "POTVRDIŤ PLATBU" Následne Vám bude zobrazený výsledok transakcie a potvrdenie o nákupe.

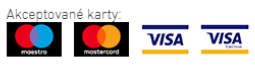

Obchodník: Slovenská pošta, a.s.

Meno na karte:\*

Číslo karty (bez medzier):\*

Platnosť karty (mesiac/rok):\*

CVC2/CVV2 kód:\*

Suma transakcie: 33.15 EUR

Popis transakcie: Platba za služby PortalSP

#### POTVRDIŤ PLATBU

SPÄŤ NA OBJEDNÁVKU

### 21 Potvrdenie o úspešnom uskutočnení platby

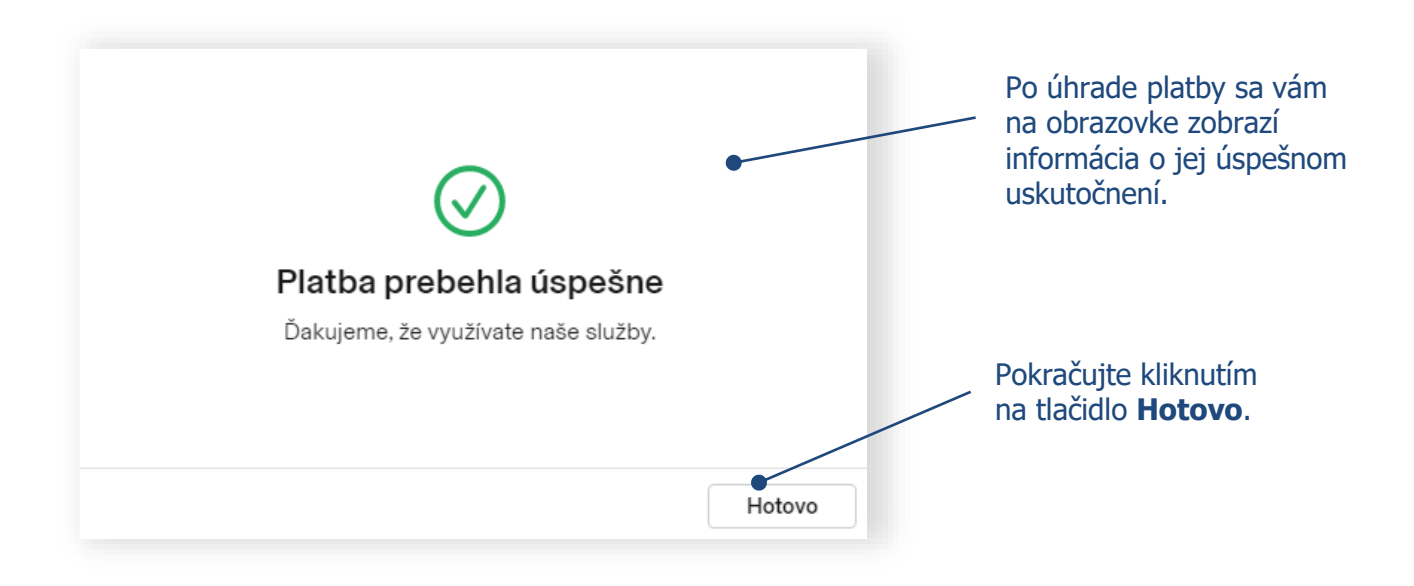

V prípade, ak platba neprebehla úspešne, môžete ju opätovne zopakovať.

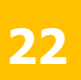

### Úhrada hárku a tlač štítkov

Podací hárok bol spracovaný a je pripravený na podaj na pošte. Číslo podacieho hárku oznámte na pošte pri podaji zásielok (číslo je zaslané aj na vami zadaný email). **Podanie** zásielok je potrebné **uskutočniť do 7 dní** od odoslania hárku.

|                                                                                                |                                                                                    |                                                                      |                                                     |                | /        |
|------------------------------------------------------------------------------------------------|------------------------------------------------------------------------------------|----------------------------------------------------------------------|-----------------------------------------------------|----------------|----------|
| 🕅 ePošta Služ                                                                                  | žby 🗸                                                                              |                                                                      |                                                     |                |          |
| Podací hárok                                                                                   | Podať zásielku Odoslané                                                            | Koncepty Kontakty Via                                                | c 🗸                                                 | Q. Jødat       |          |
| Balíky                                                                                         |                                                                                    |                                                                      |                                                     | Adresné štitky | ] Mací I |
| Podaj zásielok<br>Pre podaj vašich zásiel<br>Pre zásielky do cudzin                            | elok je potrebné vytlačiť adresné štitk<br>ny si vytlačte aj sprievodné doklady, p | cy a nalepiť ich na zásielky.<br>podpište ich a nalepte na zásielky. |                                                     |                |          |
| dosielateï                                                                                     | Zásielky                                                                           |                                                                      |                                                     |                |          |
| irma X<br>tromová 22<br>74 01 Banská Bystrica<br>lovensko<br>mail<br>nicka.jurkovicova@mail.sk | Janko Sladký<br>Stromová 15<br>Bratislava 17<br>Nepodaná                           | Miško Mravček<br>Záhradnícka 7<br>Žilina<br>Nepodaná                 | Danka Milá<br>Takezono 1-2-3<br>Taukuba<br>Nepudaná |                |          |
| lo hárku<br>1000453978<br>Ih zásielok                                                          |                                                                                    |                                                                      |                                                     |                |          |
| ősob úhrady<br>líne<br>15 €                                                                    |                                                                                    |                                                                      |                                                     |                |          |
| av hárku<br>apodaný                                                                            |                                                                                    |                                                                      |                                                     |                |          |
| <sup>aria</sup><br>i.50 €<br>átum odoslania<br>nes                                             |                                                                                    |                                                                      |                                                     |                |          |
| XML export                                                                                     |                                                                                    |                                                                      |                                                     |                | Dupl     |

Pre rýchlejší podaj zásielok vám odporúčame vytlačiť a nalepiť **Adresné štítky** na zásielky. Pri použití adresných štítkov nie je potrebné pri podaji nahlásiť číslo podacieho hárku. **Pri úhrade Online je potrebné VŽDY vytlačiť a nalepiť adresné štítky na zásielky.** 

PDF súbor s prehľadom odoslaných zásielok v ePodacom hárku získate kliknutím na tlačidlo **Podací hárok.** 

#### Tlač adresných štítkov

Vyberte si formát tlače adresných štítkov.

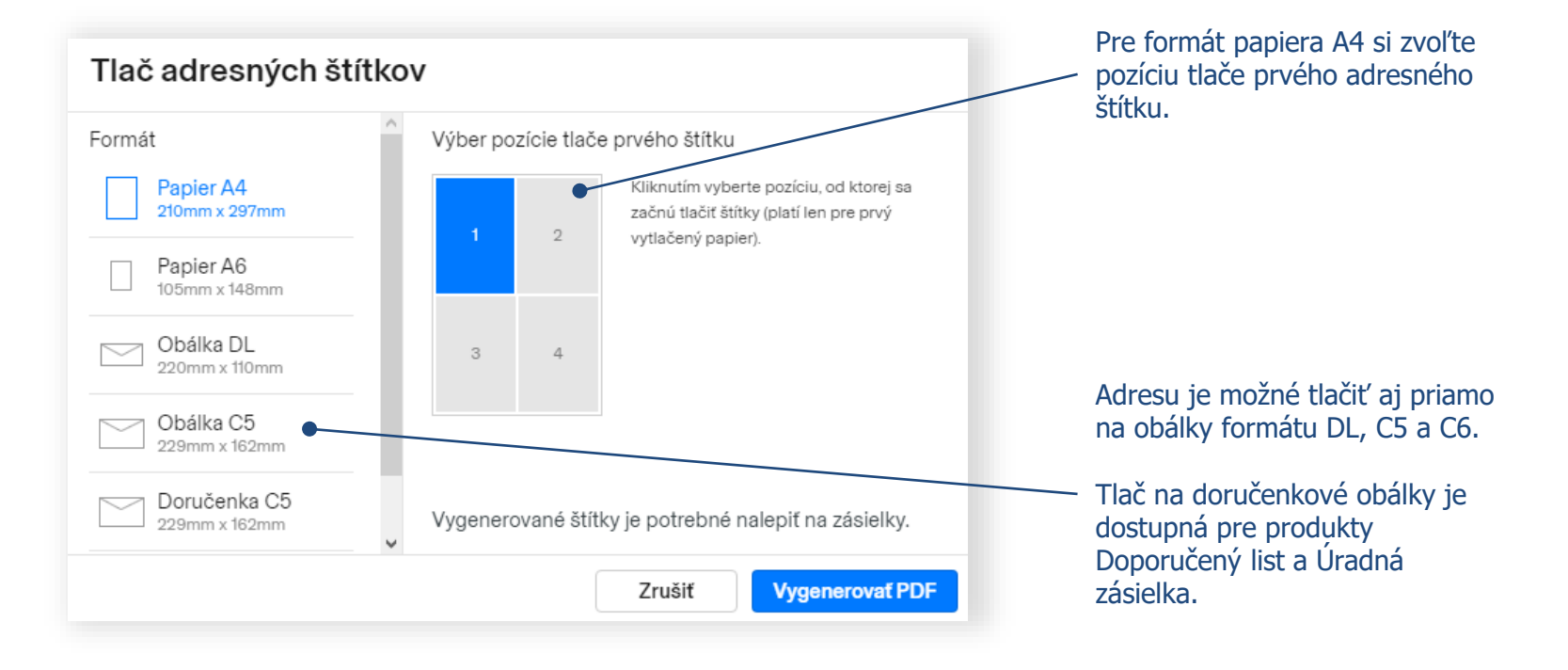

Pozn.: Tlač na doručenkové obálky je možná na bianko doručenkové obálky od výrobcov Harmanec-Kuvert alebo KRPA.

### **23.1** Užitočné rady pre tlač adresných štítkov

#### Rozloženie adresných štítkov a sprievodných dokladov v PDF je nasledovné:

- *Adresný štítok formátu A6* je potrebné vytlačiť na samolepiaci papier.
- Sprievodné doklady je potrebné vytlačiť na klasický kancelársky papier. Počet kópií sa môže líšiť v závislosti od požiadaviek krajiny určenia (doklady sú v ľavom dolnom rohu očíslované poradovým číslom dielu s celkovým počtom dielov). Povinnosťou zákazníka je podpísanie colných vyhlásení.
- Všetky doklady sa vkladajú do Samolepiacich priesvitných obálok C5, ktoré sú k dispozícii bezplatne na pošte.

#### Tlač na doručenkové obálky:

- V prípade, že podávate Doporučené listy so službou Doručenka, je potrebné si zvoliť druh obálky *Doručenka C5* a vymeniť samolepiace adresné štítky za bianko doručenkové obálky od výrobcov Harmanec-Kuvert alebo KRPA.
- Pri tvorbe ePodacieho hárku odporúčame zásielky s doručenkou umiestniť na začiatok alebo koniec podacieho hárka, aby bolo možné jednoducho zabezpečiť výmenu samolepiacich štítkov za doručenkové obálky.

### 23.2 Užitočné rady pri tlači adresných štítkov

Colné doklady sa generujú pre zásielky do krajín, kde sa to vyžuje.

**Colné doklady CN22 a CN23** sa pri Doporučených a Poistených listoch generujú nasledovne:

#### **CN22**

Generuje sa v prípade, že v liste je zasielaný len jeden druh tovaru a jeho hodnota neprevyšuje 300 DTS / cca 370 €.

| CO<br>CU                                                                                                    | COLNÉ VYHLÁSENIE Zásielka môže byť<br>úradne otvorená<br>CUSTOMS DECLARATION May be opened officially |                   |                                                   |                                                       | byť<br>á<br>I officially                                                                                      | CN 22                                     | From/Odosielatel: Slov<br>Anička Jurkovičová<br>Horná 7<br>97401 Banská Bystrica 1 | r <b>enská pošta</b><br>ash |
|----------------------------------------------------------------------------------------------------|----------------------------------------------------------------------------------------------------|-------------------|---------------------------------------------------|-------------------------------------------------------|----------------------------------------------------------------------------------------------------|-------------------------------------------|------------------------------------------------------------------------------------|-----------------------------|
| SL(<br>SL(                                                                                                    | OVENSKÁ POŠTA<br>OVAK POST                                                                            |                   |                                                   |                                                       |                                                                                                    |                                           | Registered letter                                                                  |                             |
| ×                                                                                                    | Darček<br>Gift<br>Dokumenty<br>Documents<br>Predaj tovaru<br>Sale of goods                            |                   | Obcho<br>Comm<br>Vráter<br>Return<br>Iné<br>Other | idná vzorka<br>iercial sampl<br>iý tovar<br>ied goods | e                                                                                                    |                                           |                                                                                    |                             |
| Mno<br>popi<br>Qua<br>desi                                                                                                    | žstvo a podrobný<br>is obsahu<br>intity and detailed<br>cription of content                           | Hm<br>Wei<br>(kg) | otnosť<br>ight                                    | Hodnota<br>Value<br>(€)                               | Tarifné<br>číslo<br>HS tariff<br>number                                                                       | Krajina<br>pôvodu<br>Country<br>of origin |                                                                                    |                             |
| 1 x                                                                                                    | Book                                                                                                  |                   | 0.500                                             | 9.90                                                  | 490191                                                                                                    | SK                                        |                                                                                    |                             |
|                                                                                                    |                                                                                                    |                   |                                                   |                                                       |                                                                                                    |                                           | RF 46 562 968 3 SK                                                                 |                             |
| Hm<br>We<br>0.5                                                                                                    | Hmotnosť celkom (kg)<br>Weight total (kg)<br>0.530 9.90 €                                             |                   |                                                   |                                                       | celkom<br>al                                                                                                  |                                           | <sup>To/Adresát:</sup><br>Yukiko Yamazaki<br>Takezono 1-63-98                      |                             |
| Odividuater, ktorého mero a adresa tú uvedner na zásieke, novim podvárem potrvtnuje,<br>ba podrobný opráv boranu, uvednerý kniho vyhlásemi, postvány a tila úzsálaňa<br>neobastujú žásdar nebezpečný tovar, ktorý je zakázaný žákonnými, colnými a poštovými<br>prodjami.<br>I, the udersýpned, whose name and addresa ser gýven on the item, certify that the<br>patriculaus gýven h his ideckratila ou ecorredt and m Hit his lem does no contaita any<br>patriculaus gýven h his ideckratila na ocronet and m Hit his lem does no contaita any |                                                                                                    |                   |                                                   |                                                       | avojim podpiso<br>vy a táto zásieli<br>inými, colnými<br>item, certify th<br>m does not cor<br>tal or customs | 963-7845 Tsukuba, Ibaraki-ker<br>JAPAN    | ı                                                                                  |                             |
| Dát<br>Dat                                                                                                    | um a podpis odosiela<br>e and sender's signa                                                          | atel'a<br>ture    | 1.7.2                                             | 021                                                   |                                                                                                    |                                           |                                                                                    |                             |

#### **CN23**

Generuje sa v prípade, že v liste je zasielaných viac druhov tovaru, alebo jeho hodnota prevyšuje 300 DTS / cca 370 €.

|      | SLOVENS<br>SLOVAK F                   | KA POSTA<br>POST                                 |                     |                                                                     |                                      |                                                  |                                           | c                                         | DLNÉ VYHLÁS                                                                                                    | CN 23                                                                                                    |                                                     |  |
|------|---------------------------------------|--------------------------------------------------|---------------------|---------------------------------------------------------------------|--------------------------------------|--------------------------------------------------|-------------------------------------------|-------------------------------------------|----------------------------------------------------------------------------------------------------|----------------------------------------------------------------------------------------------------|-----------------------------------------------------|--|
| Od   | Meno<br>Name                          | Anička Jurkovi                                   | čová                |                                                                     |                                      | Dru<br>dok                                       | h a číslo colného<br>ladu                 | CL                                        | JSTOMS DEC                                                                                                    | LARATION                                                                                                    |                                                     |  |
| riom | Organizácia<br>Business               |                                                  |                     |                                                                     |                                      | refe                                             | irence                                    | Č. z<br>No.                               | ásielky (čiarový kód)<br>of item (barcode)                                                                                                    |                                                                                                    | Môže byť úradne otvorené<br>May be opened officialy |  |
|      | Ulica<br>Street                       | Horná 7                                          |                     |                                                                     |                                      |                                                  |                                           |                                           |                                                                                                    | 6 560 070                                                                                                    | C CV                                                |  |
|      | PSČ<br>Postcode                       | 97401                                            | Mesto<br>City       | Banská By                                                           | /strica 1                            |                                                  |                                           |                                           |                                                                                                    | 0 302 970                                                                                                    |                                                     |  |
|      | Krajina<br>Country                    | SLOVAKIA                                         |                     |                                                                     |                                      |                                                  |                                           |                                           |                                                                                                    |                                                                                                    |                                                     |  |
| Komu | Name Janko Jurkovič                   |                                                  |                     |                                                                     |                                      |                                                  |                                           |                                           |                                                                                                    |                                                                                                    | 81    811    8                                      |  |
| 10   | Organizácia<br>Business               |                                                  |                     |                                                                     |                                      |                                                  |                                           |                                           |                                                                                                    |                                                                                                    |                                                     |  |
|      | Ulica<br>Street                       | E Hasting st. 7                                  | 8                   |                                                                     |                                      |                                                  |                                           | Úda<br>Imp                                | je o dovozcovi/adresátov<br>orter/addressee referenc                                                                                                    | /i (ak nejaké sú) IČO/DIČ/kód dov<br>e (if any) (tax code/VAT No./impo                                                                                                    | ozcu (voliteľné)<br>rter code) (optional)           |  |
|      | PSČ<br>Postcode                       | 98665                                            | Mesto<br>City       | Vancouve                                                            | r                                    |                                                  |                                           | Č.fa                                      | xu/e-mail dovozcu/adres                                                                                                    | áta (ak je známe)                                                                                                    |                                                     |  |
|      | Krajina<br>Country CANADA             |                                                  |                     |                                                                     |                                      |                                                  |                                           | Imp                                       | orter/addressee fax/e-ma                                                                                                    | il (if known)                                                                                                    |                                                     |  |
|      | Podrobný po                           | Podrobný popis obsahu Množstvo Hmotnosť netto    |                     |                                                                     |                                      |                                                  |                                           |                                           | Hodnota                                                                                                    | Vypiní iba odosielateľ obchodného tovaru<br>For commercial items only                                                                                                    |                                                     |  |
|      | Detailed des                          | Detailed description of contents                 |                     | Quantity Net weight                                                 |                                      | Net weight                                       | Value                                     |                                           | Tarifné číslo tovaru<br>HS tariff number                                                                                                    | Krajina pôvodu tovarov<br>Country of origin of goods                                                                                                    |                                                     |  |
|      | book                                  |                                                  |                     |                                                                     |                                      | 1                                                | 0.20                                      | IO kg                                     | 35.00 €                                                                                                    | 490191                                                                                                    | SK                                                  |  |
|      | documen                               | ts                                               |                     |                                                                     |                                      | 23                                               | 23 0.60                                   |                                           | 256.00 €                                                                                                    | 490110                                                                                                    | SK                                                  |  |
|      | scarf                                 |                                                  |                     |                                                                     |                                      | 1                                                | 0.20                                      | IO kg                                     | 35.00 €                                                                                                    | 621420                                                                                                    | NO                                                  |  |
|      |                                       |                                                  |                     |                                                                     |                                      |                                                  |                                           |                                           |                                                                                                    |                                                                                                    |                                                     |  |
|      |                                       |                                                  |                     |                                                                     |                                      | Hmotrosf celicon b<br>Total gross weight<br>1.32 | rutto<br>10 ka                            | Hodnota celkom<br>Total value<br>326.00 € | Pottovné/iné poplatky<br>Postal charges/Fees                                                                                                    |                                                                                                    |                                                     |  |
|      | Kategória zá:<br>Category of i        | sielky<br>tem                                    |                     | Obchodná<br>Commercia                                               | vzorka<br>al sample                  |                                                  | Iné<br>Other                              |                                           |                                                                                                    | Úrad pôvodu/Dátum podaja<br>Office of origin/Date of posting                                                                                                    |                                                     |  |
|      | X Darček<br>Gift                      |                                                  | L                   | Vrátený tov<br>Returned g                                           | /ar<br>joods                         |                                                  | Uved'te<br>Explanation                    |                                           |                                                                                                    |                                                                                                    |                                                     |  |
|      | Dokum<br>Docum                        | enty<br>ents                                     |                     | Predaj tova<br>Sale of goo                                          | aru<br>ods                           |                                                  |                                           |                                           |                                                                                                    |                                                                                                    |                                                     |  |
|      | Poznámky (r<br>Comments (             | hapr. tovar podlieha f<br>e.g.: goods subject to | ytosanita<br>quaran | rnej, hyglenick<br>ine, sanitary/p                                  | ej kontrole, kar<br>hytosanitary ins | antér<br>pecti                                   | ne, alebo iným obr<br>on or other restric | nedze<br>tions)                           | niam)                                                                                                    |                                                                                                    |                                                     |  |
|      |                                       |                                                  |                     |                                                                     |                                      |                                                  |                                           |                                           | Potentzujem, že jdajo uevodené v ton<br>táto zásielka neobsahuje žiskry nebe<br>legislativnymi, ocinými slobo potlový<br>I cently that the particulars given in th<br>that this itom does not centilan any da<br>legislation or by postal or customs re | tio coincm vyhlásení sú správne a že<br>zpočný tovar alebo tovar zakázaný<br>m predpisní.<br>is customs declaration are correct and<br>regerous article or articles prohibited by<br>gulations. |                                                     |  |
|      | Čislo(a) licenci<br>No(s). of licenci | a<br>9<br>0(s)                                   |                     | Certifiká<br>Certifica<br>Čislo(a) certifica<br>No(s). of certifica | te<br>tu<br>do(s)                    |                                                  | Čislo faktin<br>No. of invoit             | úra<br>ice<br>y<br>ce                     |                                                                                                    | Dátum a podpis odosielateľa<br>Date and sender's signature<br>1.7.2021                                                                                                    |                                                     |  |

Pozn.: Povinnosťou zákazníka je podpísanie colného vyhlásenia.

### Objednanie kuriéra

24

#### Pre objednanie kuriéra kliknite na tlačidlo **Objednať kuriéra**. Pozn.: Objednanie kuriéra je sprístupnené len pre expres zásielky, ktoré mali v časti Odosielateľ označený spôsob podaja – Podaj u kuriéra.

| 💇 ePošta Služby 🗸                                                                                                    |                                                                                                    | •                                                                                                    |
|----------------------------------------------------------------------------------------------------|----------------------------------------------------------------------------------------------------|----------------------------------------------------------------------------------------------------|
| ePodací hárok Podať zásielku Odoslané Koncept                                                                                                    | ry Kontakty Viac ∽                                                                                              | Q Hladat                                                                                                    |
| 1 Expres kuriér                                                                                                    |                                                                                                    | Adresné štitky     Adresné štitky     Podaci hárok     et     et     et     oky      et     et |
| ■ Uhradite hárok online a pri podaji nečakajte Uhradit 11.04 €                                                                                                    |                                                                                                    |                                                                                                    |
| Podaj zásielok     Pre podaj vašich zásielok je potrebné vytlačiť adresné štitky a nale;     Pre objednanie kuriéra stlačte po vytlačení adresných štitkov tlačid                                                                            | Objednanie kuriéra                                                                                              |                                                                                                    |
| Odosielateľ Żásielky                                                                                                    | Adresa                                                                                                    | Dátum vyzdvihnutia                                                                                                    |
| Firma X<br>Stromová 22<br>SYV or Bancká Bystrica<br>Slovensko<br>Ernail<br>anicka Jurkovicova@mail.sk<br>Číslo hárku<br>EPH000454222<br>Druh záslelók<br>Ezpres kuriér<br>Spôsob úhrady<br>Online<br>Spôsob úhrady<br>Stav hárku<br>Nepodaný | Meno a priezvisko<br>Firma X<br>Stromová 22<br>97401 Banská Bystylca<br>0955555555<br>Označené polia sú prvinné | 2.7.2021 V<br>Poznámka                                                                                                    |
| Cena<br>11.04 €                                                                                                    |                                                                                                    | Zrušiť Objednať                                                                                                    |
| XML export                                                                                                    |                                                                                                    | Duplikov                                                                                                    |

Vyplňte adresu, telefónne číslo a dátum vyzdvihnutia zásielok.

### Potvrdenie o prijatí zásielok na pošte

25

Ihneď po podaji vám príde e-mailom notifikácia o úspešnom spracovaní zásielok na pošte.

| ePošta Služby                                                                                                    | <b>~</b>                                     |                                          |                                         | 0                              | Potvrdenie o podaní zásielok                                                                                                    |
|----------------------------------------------------------------------------------------------------|----------------------------------------------|------------------------------------------|-----------------------------------------|--------------------------------|----------------------------------------------------------------------------------------------------|
| ePodací hárok Podat zásielku Odoslané Koncepty Kontakty Viac V                                                                                       |                                              |                                          | Q Hladat                                | zobrazíte kliknutím na tlačidl |                                                                                                    |
| 3 Balíky                                                                                                    |                                              |                                          |                                         |                                | Potvrdenka Súbor je vo                                                                                                    |
| Stav záslelok 🗸                                                                                                    |                                              |                                          |                                         | [] Potvrdenka [] Faktūra       | forméte DDE a ja padpiappi                                                                                                    |
| Odosielateľ                                                                                                    | Zásielky                                     |                                          |                                         | •                              | elektronickým podpisom                                                                                                    |
| Firma X<br>Stromová 22<br>974 01 Banská Bystrica                                                                                                    | Janko Sladký<br>Stromová 15<br>Bratislava 17 | Miško Mravček<br>Záhradnícka 7<br>Žilina | Danka Milá<br>Takezono 1-2-3<br>Taukuba |                                | elektronickym poupisom.                                                                                                    |
| Slovensko                                                                                                    | V preprave Včera                             | V preprave Včen                          | a V preprave V                          |                                |                                                                                                    |
| Anicka provočovajimalisa<br>Čislo harku<br>EH000453778<br>Druh ždalelok<br>Balk<br>Sobob úhrady<br>Online<br>Stav hárku<br>Podaný<br>Cana<br>25.50 € |                                              |                                          |                                         |                                | Faktúru zobrazite stlačením<br>tlačidla <b>Faktúra</b> . Súbor je v<br>formáte PDF a je podpísaný<br>elektronickou pečaťou (len p<br>úhradu online). |
| Võera                                                                                                    |                                              |                                          |                                         | Duriliana                      |                                                                                                    |

### 26 Vyhľadanie a sledovanie stavov vašich zásielok

| log ePošta Služby ∽ Internet Služby Služby |                                              |                                         |                                                 |                     |                                                        |                                      |                                      |                                        |
|----------------------------------------------------------------------------------------------------|----------------------------------------------|-----------------------------------------|-------------------------------------------------|---------------------|--------------------------------------------------------|--------------------------------------|--------------------------------------|----------------------------------------|
| ePodací hárok Po                                                                                                    | dať zásielku Odoslané                        | Koncepty Kontakty                       | Viac 🗸                                          |                     |                                                        |                                      |                                      |                                        |
| Odoslané zásielky                                                                                                    | Odoslané zásielky                            |                                         |                                                 |                     |                                                        |                                      |                                      |                                        |
| Zásielky Hárky Od                                                                                                    | osielateľ v Druh zásielky                    | ✓ Stav ✓ Dátum                          | ~ X                                             |                     |                                                        |                                      |                                      |                                        |
| Miško Mravček<br>Záhradnícka 7<br>Žilina                                                                                                    | Janko Sladký<br>Stromová 15<br>Bratislava 17 | Danka Milă<br>Takezono 1-2-3<br>Taukuba | Janko Jurkovič<br>E Hasting st. 78<br>Vancouver | Yul<br>Take<br>Tsul | ukiko Yamazaki<br>kezono 1-63-98<br>ukuba, Ibaraki-ken | Roman Rovňan<br>Imatra 7<br>Zvolen 1 | Roman Rovňan<br>Imatra 7<br>Zvolen 1 | Viera Rovňanová<br>Imstra z<br>Zvolení |
| V preprave Dn                                                                                                    | es V preprave                                | Dnes V prepri ve                        | Dnes V preprave                                 | Dnes                | preprave Dnes                                          | Nepodaná                             | V preprave Dnes                      | V peprave Dnes                         |
|                                                                                                    |                                              |                                         |                                                 |                     |                                                        |                                      |                                      |                                        |
|                                                                                                    |                                              |                                         |                                                 |                     |                                                        |                                      | /                                    | /                                      |
|                                                                                                    |                                              |                                         |                                                 |                     |                                                        |                                      | /                                    |                                        |
|                                                                                                    |                                              |                                         |                                                 |                     |                                                        |                                      |                                      |                                        |
|                                                                                                    |                                              |                                         |                                                 |                     |                                                        |                                      |                                      |                                        |
|                                                                                                    |                                              |                                         |                                                 |                     |                                                        |                                      |                                      |                                        |
|                                                                                                    |                                              |                                         |                                                 |                     |                                                        |                                      |                                      |                                        |
|                                                                                                    |                                              |                                         |                                                 |                     |                                                        |                                      | /                                    |                                        |

Prehľad všetkých odoslaných hárkov alebo zásielok podľa jednotlivých stavov sa zobrazí po zvolení vami požadovaného filtra (napr. filter Všetky, Podané, Nepodané, ..., Dátum). Pre rýchle vyhľadanie zásielok napíšte do poľa Hľadať požadované meno alebo názov organizácie adresáta, alebo podacie číslo zásielky, alebo číslo podacieho hárku, alebo Poznámku, ktorú ste uviedli v zásielke.

#### 27 Sledovanie pohybu vašich zásielok (Track and Trace)

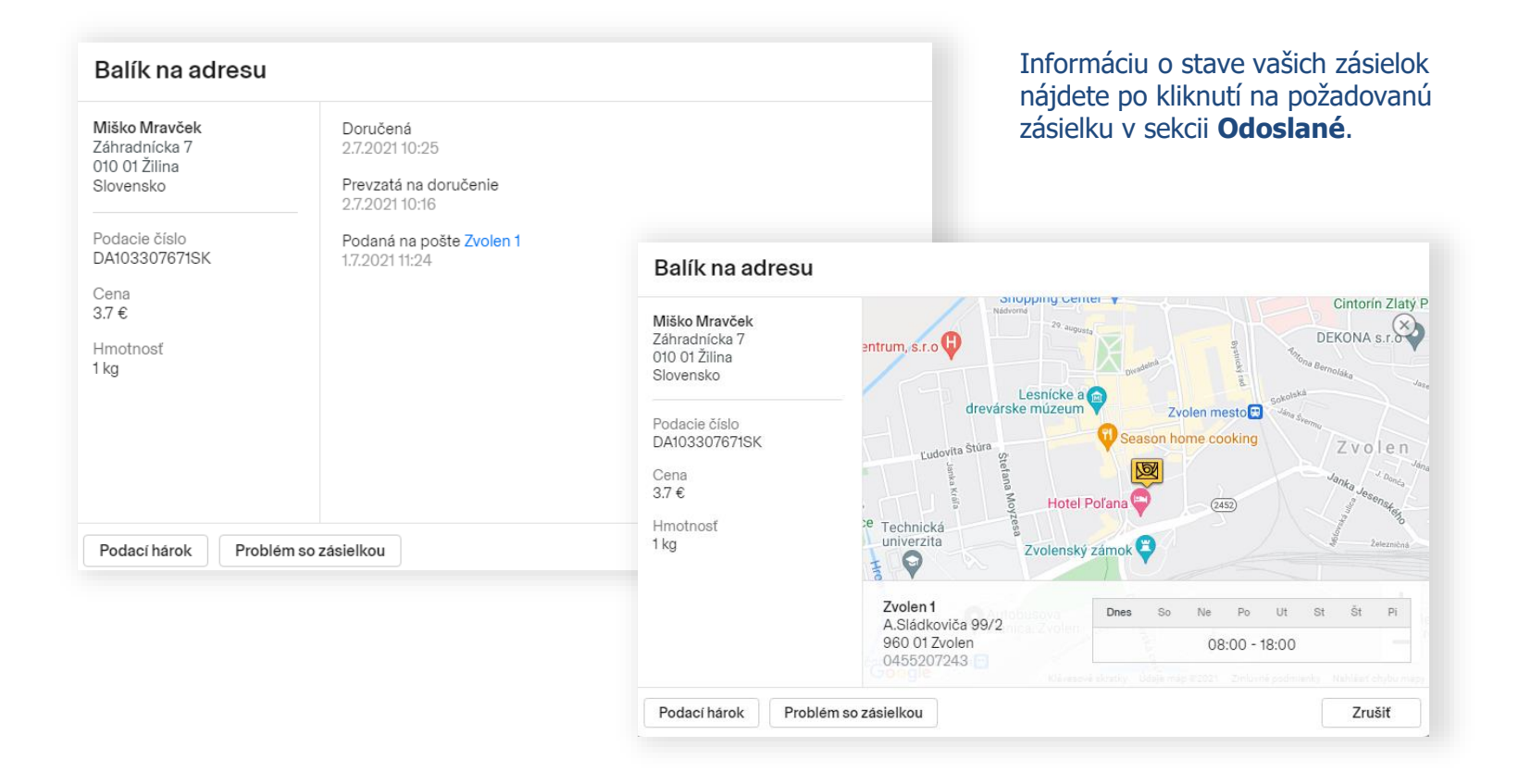

#### eReklamácie

### Pre riešenie problému so zásielkou najskôr kontaktujte Zákaznícke centrum SP na tel. čísle **0850 122 413**. Ak sa problém nepodarí vyriešiť, podajte eReklamáciu.

| Balík na adresu                                                                                                    |                                                                                                    | Balík na adresu                                                                                                    |                                                                                                    |
|----------------------------------------------------------------------------------------------------|----------------------------------------------------------------------------------------------------|----------------------------------------------------------------------------------------------------|----------------------------------------------------------------------------------------------------|
| Miško Mravček<br>Záhradnícka 7<br>010 01 Žilina<br>Slovensko<br>Podacie číslo<br>DA1033076715K<br>Cena<br>3.7 €<br>Hmotnosť<br>1 kg | Doručená<br>2.7.2021 10:25<br>Prevzatá na doručenie<br>2.7.2021 10:16<br>Podaná na pošte Zvolen 1<br>1.7.2021 11:24 | Odosielateľ<br>Firma X<br>Stromová 22<br>974 OI Banská Bystrica<br>Slovensko<br>Email<br>anicka,jurkovicova@mail.sk<br>dresát<br>Miško Mravček<br>Záhradnícka 7<br>010 01 Žilina<br>Slovensko<br>Podacie číslo<br>DA1033076715K | Dövod reklamácie       C6 - Iné       V       Bližší popis nedostatku       Vztah reklamujúceho       Odosielateľ       V zastúpení       Náhradu vyplatiť       náhradu nepožadujem       Obsah ásielky |
| Podací hárok Problém so                                                                                                    | tásielkou                                                                                                    | Zrušiť                                                                                                    | Zrušiť Odoslať                                                                                                    |

eReklamačný formulár otvoríte stlačením tlačidla Problém so zásielkou.

Pozn.: V jednom formulári je možné uviesť len jeden dôvod reklamácie.

# Vyplňte údaje potrebné pre zahájenie eReklamácie.

K formuláru je možné pripojiť aj prílohy.

29 Časť Sprievodca a Novinky

Novinky a Sprievodca sa nachádzajú na pravej strane webovej aplikácie ePodací hárok.

V Novinkách nájdete informácie o nových funkcionalitách, ktoré boli zapracované v ePodacom hárku.

Po zapnutí Sprievodcu stlačením tlačidla Viac -> Sprievodca sa zobrazí jednoduchý interaktívny návod na ovládanie aplikácie ePodací hárok.

#### Novinky

#### Platba kartou už aj v ePodacom hárku

V ePodacom hárku sme zapracovali novú funkcionalitu pre úhradu zásielok platobnou kartou, ktorá Vám umožní zjednodušenie a zrýchlenie podaja Vašich zásielok. Využiť ju môžu všetci nezmluvní zákazníci, ktorí uhrádzajú zásielky v hotovosti.

Ako podať zásielku jednoduchšie a rýchlejšie:

- po výbere druhu zásielky si zvoľte možnosť "Úhrada online",
- vytvorte a odošlite podací hárok štandardným spôsobom tak ako doteraz,
- zaplaťte za zásielku platobnou kartou
- vytlačte a nalepte adresný štítok na zásielku,
- vhoďte ju do poštovej schránky na budove ktorejkoľvek pošty.

#### Dobrý tip:

Ak zásielku nie je možné vhodiť do pošlovej schránky, môžete ju podať bez čakania na ktorejkoľvek pošte, na mieste označenom "Podaj zásielok uhradených online cez ePodací hárok."

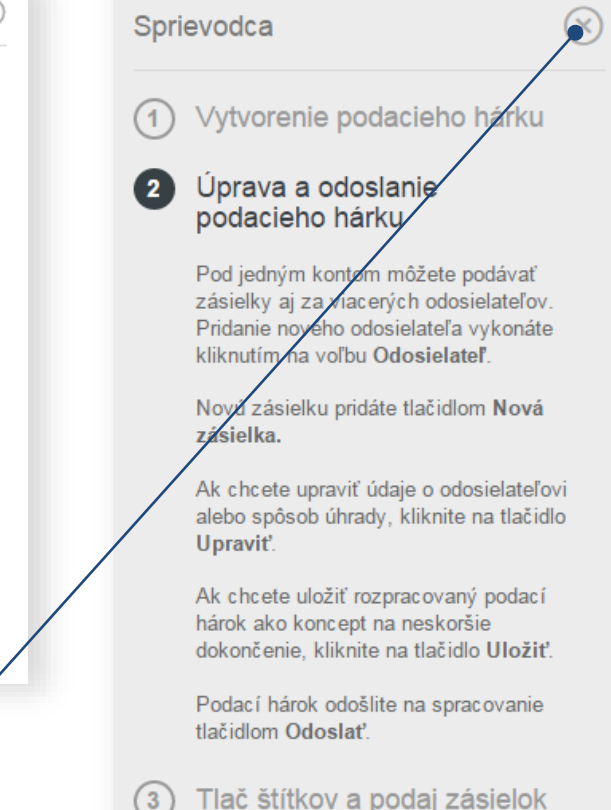

Pozn.: Obe funkcionality viete vypnúť tlačidlom X, Sprievodcu je možné opätovne aktivovať v položke Viac.

### Udelenie poverenia k účtu ePodacieho hárku

Udelením poverenia k účtu ePodacieho hárku inému používateľovi mu sprístupníte svoje údaje a možnosť vytvárať ePodací hárok.

|                     | Moja ePošta<br>Nastavenia účtu                     |                                                       | anicka.jurkovicova@mail.sk<br>Zobrazif učet | poverení sa       |
|---------------------|----------------------------------------------------|-------------------------------------------------------|---------------------------------------------|-------------------|
|                     |                                                    |                                                       | Objednávky a faktúry                        | _ vykonava        |
|                     | Základné údaje                                     | Overenie identity                                     | Nastavenia účtu                             | v Nastaveni uctu. |
|                     | Osobné a prihlasovacié údaje                       | Overte Vašu identitu a využivajte üčet napino         | Odhlásiť sa                                 |                   |
|                     | 🚔 Fakturačné údaje                                 | D Udelené súhlasy                                     |                                             |                   |
|                     | Správa fakturačných adries a údajov                | Prehľad súhlasov súvislacich s poskytovanými službami |                                             |                   |
|                     | <ul> <li>Udelené poverenia k môjmu účtu</li> </ul> | <ul> <li>Moje poverenja k iným účtom</li> </ul>       |                                             |                   |
|                     | Prehľad udelených poverení pre správu môjho účtu   | Prehľad mojich poverení pre správu iných účtov        |                                             |                   |
|                     |                                                    |                                                       |                                             |                   |
|                     | 1                                                  |                                                       |                                             |                   |
| Vo voľbe <b>Ude</b> | lené poverenia k môimu                             |                                                       |                                             |                   |

**účtu** zadajte emailovú adresu používateľa, ktorému si prajete sprístupniť váš účet ePodacieho hárku.

30

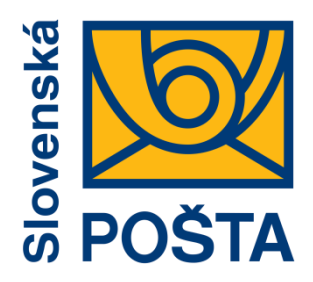

# Robíme všetko pre vás a vaše zásielky

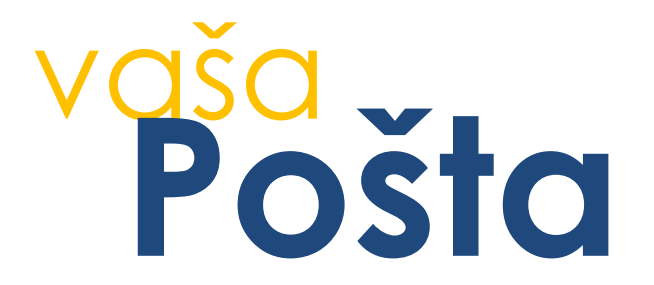